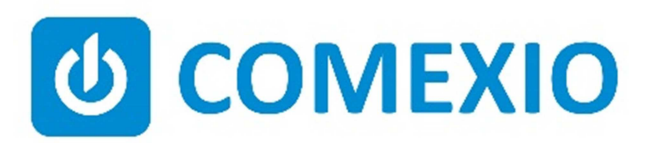

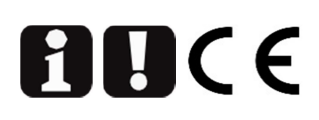

# Anleitung/Manual: COMEXIO Doorstation

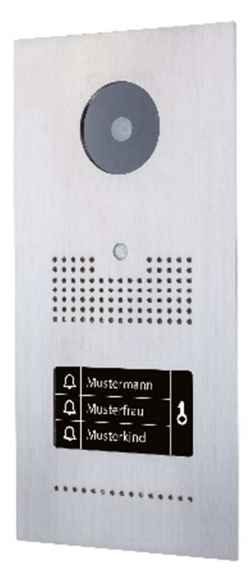

| DE | Beachten und befolgen Sie die Instruktionen bzw. technischen Daten aus dem       |
|----|----------------------------------------------------------------------------------|
|    | Handbuch und dem Datenblatt. Diese finden Sie auf der Homepage                   |
|    | www.comexio.com.                                                                 |
|    | Die Installation darf nur durch eine Elektrofachkraft oder eine elektrotechnisch |
|    | unterwiesene Person erfolgen.                                                    |
| EN | Note and follow the instructions or technical data from the manual and the data  |
|    | sheet. These can be found on the homepage www.comexio.com.                       |
|    | Installation may only be performed by a qualified electrician or an electrically |
|    | instructed person.                                                               |

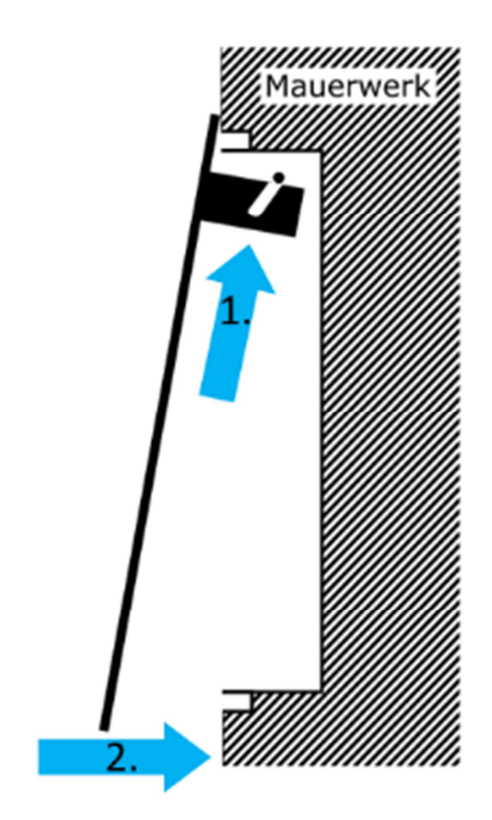

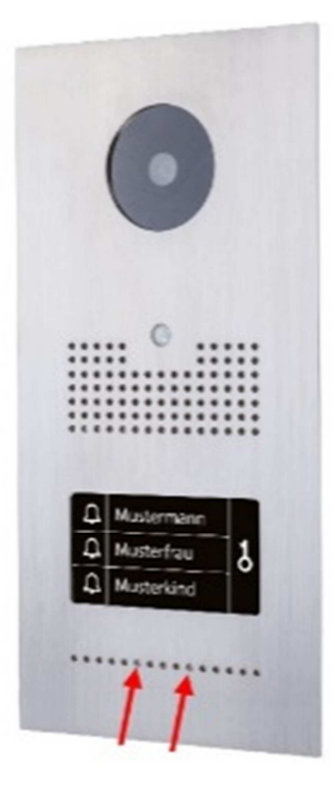

Bild 1/Figure 1

Bild 2/Figure 2

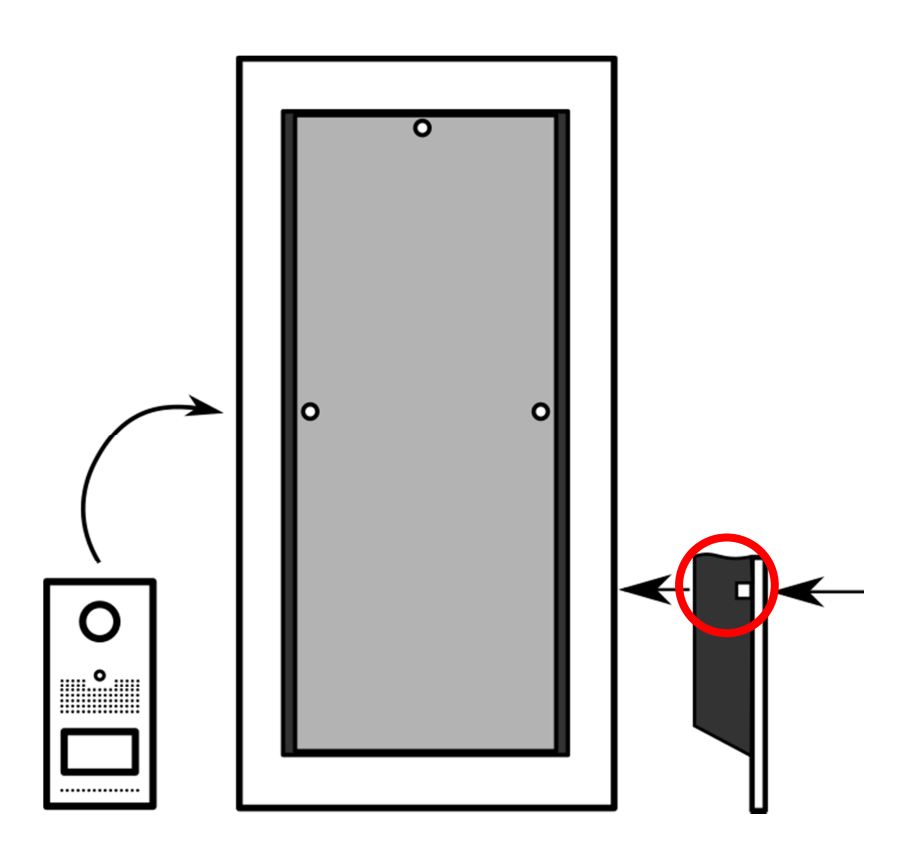

Bild 3/Figure 3

## Schnellstart/Quick Start

### DE

#### **Erste Schritte:**

- 1. Erstellen Sie mittels der Vorlage die Sie im Downloadbereich (Homepage) finden Ihr Namensschild.
- Entfernen Sie dies mithilfe des Torxschlüssels (siehe Bild 3 Markierung).
  Hinweis: Lösen Sie die zwei Schrauben an dem

Namensschildträger  $\rightarrow$  Namensschild einlegen  $\rightarrow$ Schrauben **vorsichtig** anziehen!

- 3. Schließen Sie die Netzwerkleitung an die Doorstation an.
- 4. Stellen Sie sicher, dass die Doorstation über POE versorgt wird und sich im gleichen Netzwerk wie der IO-Server befindet.
- Befestigen Sie die Doorstation in dem Unterputzkasten (Bild 1). Um die Schrauben (Bild 2) anzuziehen benötigen Sie einen Tx10 (Torx) Schraubenschlüssel (liegt bei).

#### Inbetriebnahme:

- 1. Die Doorstation bezieht Ihre IP-Adresse über DHCP. Die zugewiesene IP-Adresse können Sie im Router einsehen oder über die COMEXIO App herausfinden. Im Router sollte die IP-Adresse der Doorstation reserviert werden, damit diese immer unter der gleichen IP-Adresse erreichbar ist. Weitere Informationen finden Sie im Handbuch Ihres Routers.
- Aktivieren Sie die Doorstation im Webinterface des IO-Servers unter dem Menüpunkt "Geräte" → "Neu". Klicken Sie auf den Button "Suche neue lokale Erweiterungen" und fügen die Doorstation hinzu. Sie werden aufgefordert einen Benutzernamen und ein Passwort zu vergeben. Die Einrichtung der Doorstation ohne IO-Server ist in der Bedienungsanleitung der Doorstation beschrieben.
- Konfigurieren Sie im Studio das Namensschild nach Ihrem Bedarf und nehmen Sie die gewünschten Einstellungen für das Verhalten bei dem Klingeln vor. Menüpunkt "Geräte"→ Doorstation (siehe Handbuch).

**Wichtiger Hinweis:** Nach dem Einlegen des Namenschildes, müssen Sie auf den Button "Namensschild gewechselt" klicken um die Funktion sicherzustellen! Ab jetzt stehen Ihnen die Ein- und Ausgänge der Doorstation (mit den zugehörigen Bezeichnungen) für die Programmierung und Visualisierung zur Verfügung.

#### **First Steps:**

- 1. Create your personal nameplate using the template available in the download are (Homepage).
- 2. Remove the nameplate with the Torx wrench (see Figure 3 marking).

**Note:** Unscrew the two screws on the nameplate carrier  $\rightarrow$  insert nameplate  $\rightarrow$  tighten the screws **carefully**!

- 3. Connect the network cable to the Doorstation.
- 4. Make sure that the Doorstation is supplied via POE and is located in the same network as the IO-Server.
- Mount the Doorstation in the flush-mounted box (Figure 1). To tighten the screws (Figure 2) you need a Tx10 (Torx) wrench (included).

#### **Commissioning:**

- The Doorstation receive the IP-address through DHCP. You can find the assigned IP-address in your router or in the COMEXIO App. Use the DHCP reservation in your router, to ensure that the Doorstation will receive always the same IP-address. For more information read the manual of your router.
- Activate the Doorstation in the webinterface of the IO-Server under "Devices" → "New". Click on the button "Search for local extensions" and add the Doorstation. You will be asked to enter username and password. The setup of the door station without IO-Server is described in the instruction manual of the Doorstation.
- Configure the nameplate in the web interface of the Doorstation and set up the required behavior of the bell. Menu item "Devices" → Doorstation (see manual).

**Important Note:** After inserting the nameplate, you need to click on the button "nameplate changed" to ensure the function!

From now the on, the inputs and outputs of the Doorstation (with the associated designations) are available for programming and visualization.

### ΕN

## **Technische Daten/Technical Data**

| Stromversorgung           | POE (48V DC)                                        |  |
|---------------------------|-----------------------------------------------------|--|
| Power supply              |                                                     |  |
| Kameraoptik               | 1709                                                |  |
| Camera optic              | 170                                                 |  |
| Klingelfeld               | 1-3: froi konfiguriorbar/frooly configurable        |  |
| Bell field                |                                                     |  |
| Leistungsaufnahme Standby | 214/                                                |  |
| Power consumption standby | <200                                                |  |
| Leistungsaufnahme         | (2 - 2) bic $(1)$ (max $(2)$ max)                   |  |
| Power consumption         |                                                     |  |
| Material                  | Edelstahl (V2A), gebürstet/stainless steel, brushed |  |
| Material                  |                                                     |  |

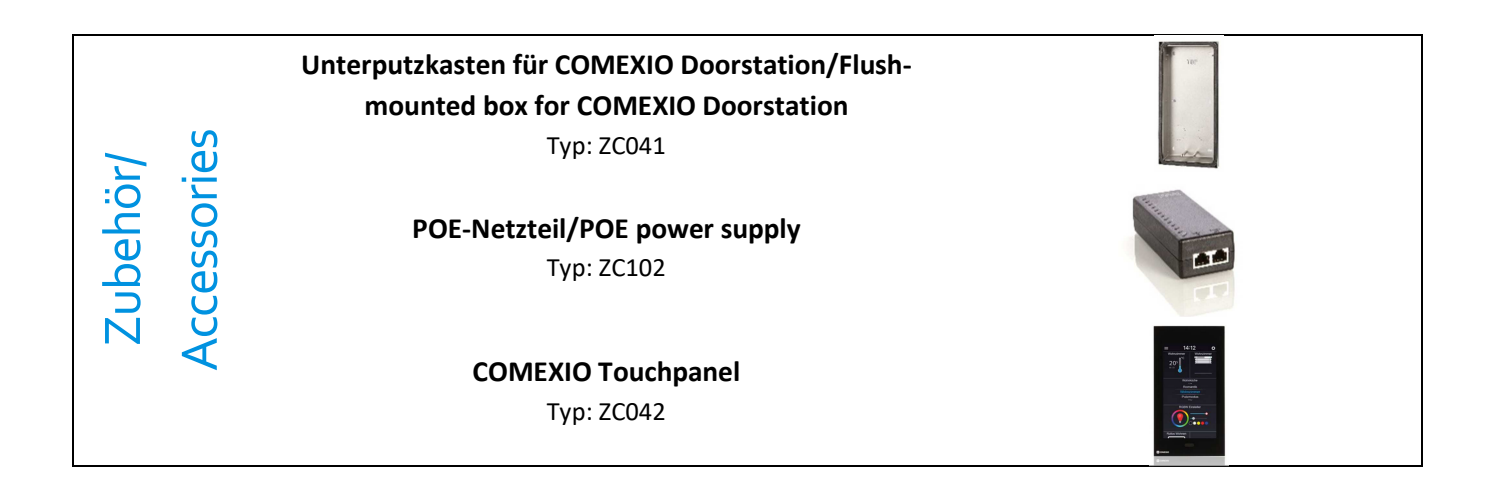

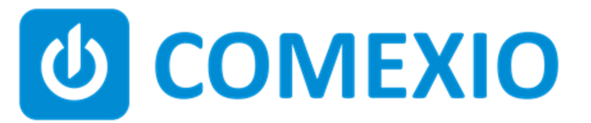

Eisenberger Str. 56a 67304 Kerzenheim Deutschland

Telefon: 06351 - 47804 0 Fax: 06351 - 47804 99 http://www.comexio.com info@comexio.com